08/08 AWA8240-2499

Montageanweisung Installation Instructions Notice d'installation Istruzioni per il montaggio Instrucciones de montaje Инструкция по монтажу 安装说明

# **DEX-CBL-2M0-USB**

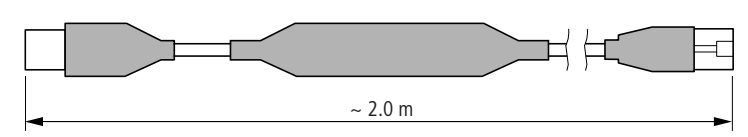

## Anschlüsse – Connections – Raccordements – Collegamenti – Conexiones – подсоединения – 接头

USB

 
 Pin
 Funktion – Function – Fonction – Funzione – Función – функция – 功能

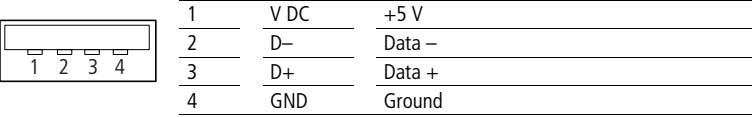

#### RJ45 (RS422)

Pin

Funktion — Function — Fonction — Funzione — Función — функция — 功能

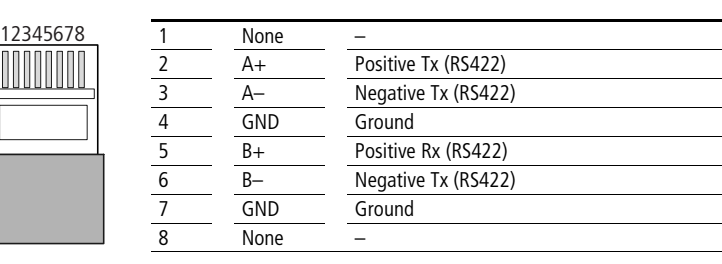

## Technische Daten – Technical Data – Caractéristiques techniques – Dati tecnici – Características técnicas – Технические данные – 技术数据

### nur bei – only with – uniquement pour – solo con – sólo con – только с – 仅对 DF51, DF6, DV51, DV6, RA-SP

| standard USB, typ A, universal, serial Bus specification 1.1                                                                                                    |                                                                                                    |
|----------------------------------------------------------------------------------------------------|----------------------------------------------------------------------------------------------------|
| max. Stromaufnahme – max. current consumption – Consommation max. – Max. consumo di corrente –<br>Intensidad absorbida máxima – макс. потребление тока – 最大电流消耗                         | 120 mA; 5 V DC                                                                                                    |
| Тетрегаtur Betrieb – Temperature, operation – Température de service – Temperatura di esercizio –<br>Temperatura servicio – Температура в рабочем режиме – 操作温度                         | +5 +40 °C                                                                                                    |
| Тетрегаtur Lager — Temperature, storage — Température de stockage — Temperatura di stoccaggio — Тетрегаtura almacenaje — Температура в режиме хранения — 库房温度                           | −20 +70 °C                                                                                                    |
| max. Luftfeuchte — max. humidity — Humidité relative max. — Umidità max. dell'aria — Humedad del aire máx. — макс. влажность воздуха — 最大湿度                                             | 85 %                                                                                                    |
| → keine galvanische Trennung → No electrical isolation → Aucune séparation galvanique → Senza separazion → sin aislamiento de potencial → Отсутствие гальванического разделения → 无电镀分离 | e galvanica                                                                                                    |
| Normen – Standards – Normes – Normas – Нормы – 规范                                                                                                    | EN 61000-6-2<br>EN 61000-6-4                                                                                                    |
| Systemvorraussetzungen – System requirements – Prérequis système – Requisiti di sistema –<br>Requisitos previos del sistema – Системные требования – 系统条件                               | Pentium II<br>oder höher – or higher – ou supérieur – o superior<br>– o superior – или выше – 或更高<br>Windows 98/ME/NT/2000/XP<br>64 MB RAM<br>1 GB Speicherplatz auf der Festplatte<br>1 GB Speicherplatz auf der Festplatte<br>1 GB hard disc space<br>1 Go d'espace mémoire sur le disque dur<br>1 GB di memoria disponibile sul disco fisso<br>1 GB de espacio de memoria en el disco duro<br>1 Гб свободного места на жестком диске<br>1 GB 硬盘存储空间 |
| Download – Téléchargement – Descargar – Загрузка – 下载                                                                                                    | ftp://ftp.moeller.net/DRIVES/SOFTWARE/<br>Driver_DEX-CBL-2M0-USB-ur42.exe                                                                                                    |

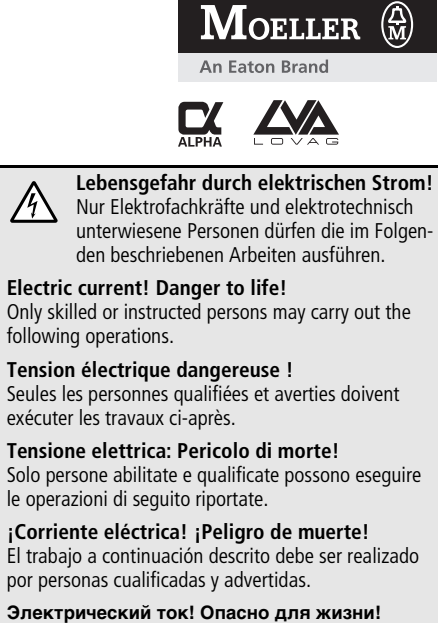

Только специалисты или проинструктированные лица могут выполнять следующие операции.

触电危险!

只允许专业人员和受过专业训练的人员进行下列工作。

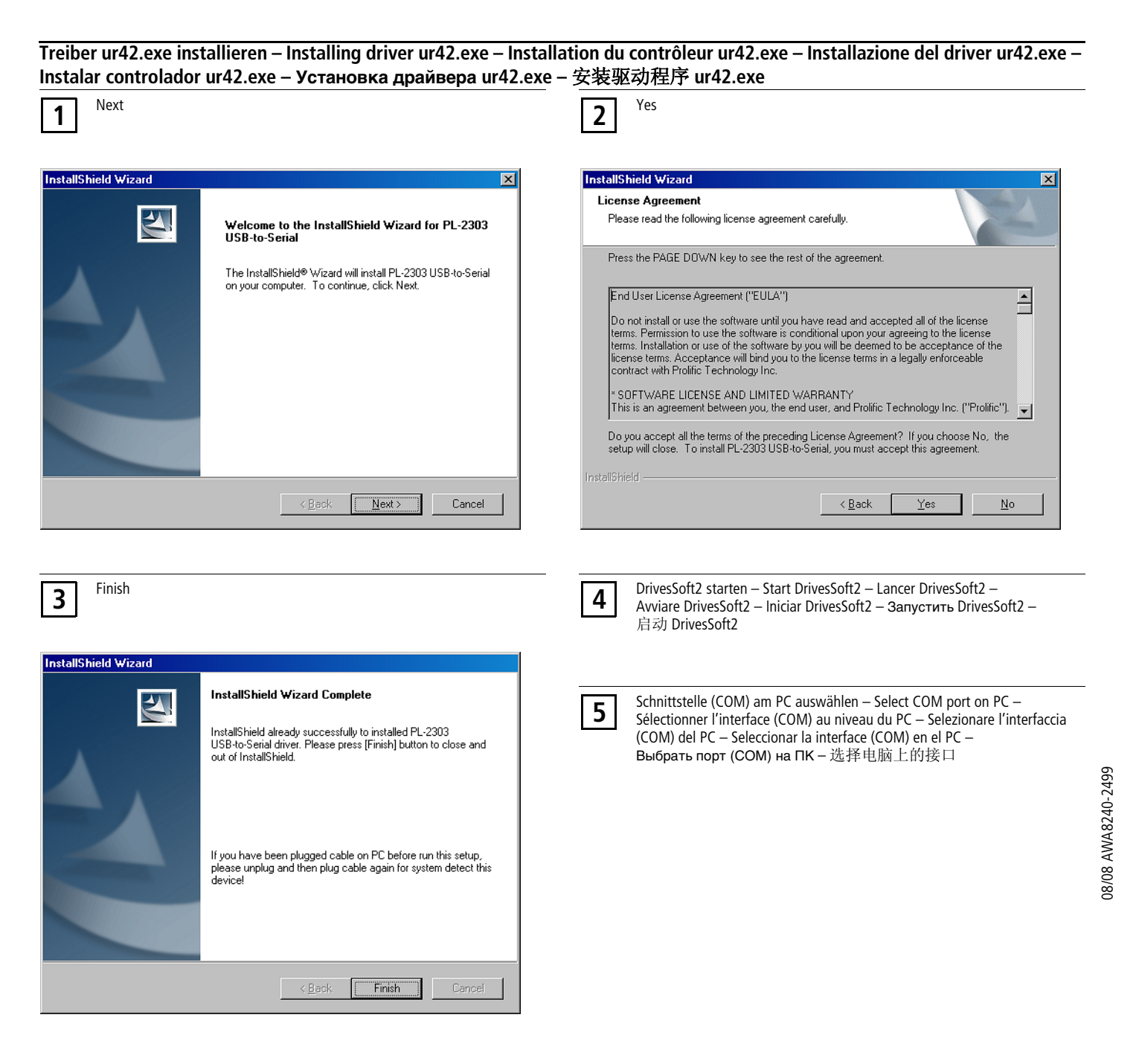

#### Treiber ur42.exe deinstallieren – Uninstalling driver ur42.exe – Désinstallation du contrôleur ur42.exe – Disinstallazione del driver ur42.exe – Desinstalar controlador ur42.exe – Удаление драйвера ur42.exe – 卸载驱动程序 ur42.exe

| 1 | Windows-Start – Windows start – Démarrage de Windows – Avvio di Windows – Inicio Windows – Windows-Пуск – Windows- 开始       |
|---|----------------------------------------------------------------------------------------------------|
| 2 | Systemsteuerung — Control Panel — Commande du système — Pannello di controllo — Panel de control — Панель управления — 控制面板 |
| 3 | Software – Logiciel – Программное обеспечение – 软件                                                                          |
| 4 | → PL-2303USB-to-Serial                                                                                                    |
| 5 | Entfernen – Remove – Suppression – Elimina – Eliminar – Удалить – 删除                                                        |

2/2

© 2008 by Moeller GmbH